### - 3.Zoomアプリのインストール編 -

### 2020.6.17. APU Academic Office

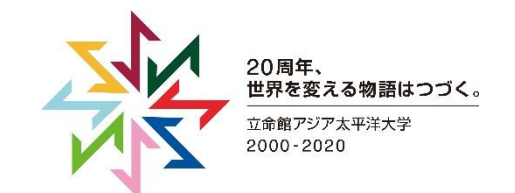

# PC用アプリをダウンロードする方法(1/3)

|                                                                                                    |                                                                    |                                                | デモをリクエスト                                              | 1.888.799.9666                | RESOURCES 🗸       | サポート             |
|----------------------------------------------------------------------------------------------------|--------------------------------------------------------------------|------------------------------------------------|-------------------------------------------------------|-------------------------------|-------------------|------------------|
| <b>ZOOM</b>                                                                                             | <del>ション -</del> セールスへのお問い合わせ                                      |                                                | ミーティ                                                  | ングに参加する                       | ミーティングを開          | 催する <del>-</del> |
|                                                                                                    |                                                                    |                                                | Zoom2018 <sup>4</sup><br>ック・クァ                        | 年ガート <del>、</del><br>ドラント:    | ナー・マジ<br>全議ソリュ    |                  |
|                                                                                                    | Zoom                                                               | <mark>公式W</mark><br>zoom.us                    | ebサイ<br>s/down                                        | ィト<br>load                    | <b>1)</b>         |                  |
| Г                                                                                                    | ダウン                                                                | ページ末<br>ロード」                                   | に<br>尾の<br>  をク                                       | リッ                            | ク                 |                  |
|                                                                                                    |                                                                    | スへのお問い合わ<br>せ                                  | デモをリクエスト                                              |                               |                   |                  |
| <b>概要</b><br>Zoomブログ<br>お客様の声                                                                           | <b>ダウンロード</b><br>Zoom Roomsクライアント                                  | <b>営業担当</b><br>1.888.799.9666<br>営業部にお問い合わせくださ | <b>サポート</b><br>Zoomをテストする<br>アカウント                    | <b>言語</b><br>日本語 <del>▼</del> |                   |                  |
| 弊社のチーム<br>Zoomが選ばれる理由<br>製品の特長<br>採用情報<br>インテグレーション<br>パートナー<br>投資家たち<br>プレス<br>メディアキット<br>How to Video | プラウザ鉱資<br>Outlookプラグイン<br>Lyncプラグイン<br>IPhone/Padアプリ<br>Androidアプリ | い<br>計画と信格設定<br>デモをリクエスト<br>ウェビナーとイベント         | サポートセンター<br>ライブトレーニング<br>フィードバック<br>お問い合せ<br>アクセンビリティ | ጭ in                          | <b>y</b> 0        | f                |
|                                                                                                    |                                                                    |                                                |                                                       |                               | 旋   セキュリティ<br>の へ | ルプ               |

|                                                                                                    |                                                                                                    | デモをリクエスト 1.888.799.9                                                                          | 666 リソース 🗕 サポート |
|----------------------------------------------------------------------------------------------------|----------------------------------------------------------------------------------------------------|-----------------------------------------------------------------------------------------------|-----------------|
| עפע-בעע דעס דעס צע צע צע צע צע צע צע צע צע צע צע צע צע                                                      | 業担当へのお問い合わせ ミーティングに参加する                                                                                                    | ミーティングを開催する - サインイン                                                                           | サインアップは無料です     |
| ダウ                                                                                                    | ンロードセンター                                                                                                    | IT管理者用をダウンロート                                                                                 | š <b>-</b>      |
| ミー<br>最初に<br>が自動に<br>ダ<br>ダ<br>タ<br>の<br>に<br>、<br>、<br>、<br>、<br>、<br>、<br>、<br>、<br>、<br>、<br>、<br>、<br>、 | ·ティング用Zoomクライアン<br>ioomミーティングを開始または参加されるときに、<br>icダウンロードされます。ここから手動でダウンロ<br>ウンロード パージョン4.6.7 (18176.030<br>rosc ft Outlook Add-in<br><b>コードセンター</b><br>ング用Zoon | 小<br><sup>ウェブブラウザのクライアント</sup><br>ロードすることもできます。<br>つ)<br>つ)<br><b>ーのページか</b><br><b>ロクライアン</b> | ら<br>ト」         |
| で<br>※同ペー:                                                                                                  | ジカシンロートジからモバイルアプリ                                                                                                    | (PCの場合)<br>もダウンロード可能                                                                          |                 |
| ブラ                                                                                                    | ウザ用Zoom拡張機能                                                                                                    |                                                                                               | ③ ヘルプ           |

## PC用アプリをダウンロードする方法(2/3)

| デモをリクエスト 1888.79                                                                                                    | デモをリクエスト 1.888.799.9666 リソース・ サポート                                                                                                    |
|----------------------------------------------------------------------------------------------------|----------------------------------------------------------------------------------------------------|
| 2000 ソリューション マ 営業担当へのお問い合わせ ミーティングに参加する ミーティングを開催する マ サインイン                                                                                                    | N ソリューション マ 営業担当へのお問い合わせ ミーティングに参加する ミーティングを開催する マ サインイン サインアップは無料です                                                                                                    |
| ダウンロードセンター <sup>(1管理者用をダウンロード</sup>                                                                                                    | ダウンロードセンター 「管理者用をダウンロード・                                                                                                    |
| ミーティング用Zoomクライアント<br>AWICZoomネーティングを開始または参加されるとさに、ウェブブラウザのクライアント<br>が自動的にダウンロードすることもできます。<br>グウンロード<br>パージョン4.67(18176.0301)<br>Microsoft Outlook用Zoomプラグイン<br>ダウンロードされた<br>インストール用ファイルを開く<br>Dr.ThTCOutlookアドオンとしてZoomを追加 | ミーティング用Zoomクライアン<br>最初にZoomS=ティングを開始または参加されるときに、C<br>が自動的にダウンロードされます。ここから手動でダウン<br>ダウンロード<br>パージョン4.67 (18176.001)<br>ポープリーンョン<br>低てrosoft Outlook用Zoomプラグ<br>Microsoft Outlook用Zoomプラグ<br>ククンローと<br>サンシン<br>たっションスの、アラグ<br>たっションスの、アラグ<br>たっションスの、アラグ<br>たっションスの、アラグ<br>たっションスの、アラグ<br>たっションスの、アラグ<br>たっションスの、アラグ<br>たっションスの、アラグ<br>たっションスの、アラグ<br>たっションスの、アラグ<br>たっションスの、アラグ<br>たっションスの、アラグ<br>たっションスの、アラグ<br>たっションスのの、<br>たっションスの、<br>たっションスの、<br>たっションスの、<br>たっションスの、<br>たっションスの、<br>たっションスの、<br>たっションスの、<br>たっションスの、<br>たっションスの、<br>たっかいたいたい<br>たっかいたい<br>たっションスの、<br>たっかいたい<br>たっかいたい<br>たっかいたい<br>たっかいたい<br>たっかいたい<br>たっかいたい<br>たっかいたい<br>たっかいたい<br>たっかいたい<br>たっかいたい<br>たっかいたい<br>たっかいたい<br>たっかいたい<br>たっかいたい<br>たっかいたい<br>たっかいたい<br>たっかいたい<br>たっかい<br>たっかいたい<br>たっかい<br>たっかいたい<br>たっかい<br>たっかいたい<br>たっかい<br>たっか<br>たっかい<br>たっかい<br>たっかい<br>たっかい<br>たっかい<br>たっかい<br>たっか<br>たっかい<br>たっか<br>たっかい<br>たっかい<br>たっかい<br>たっかい<br>たっか<br>たっか<br>たっか<br>たっか<br>たっか<br>たっか<br>たっか<br>たっか |

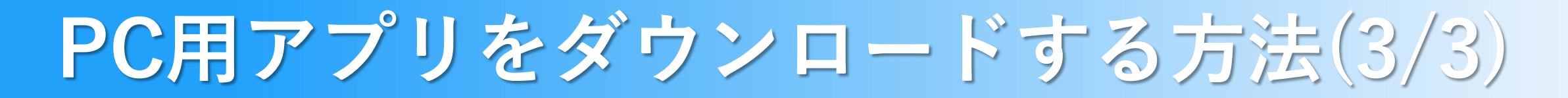

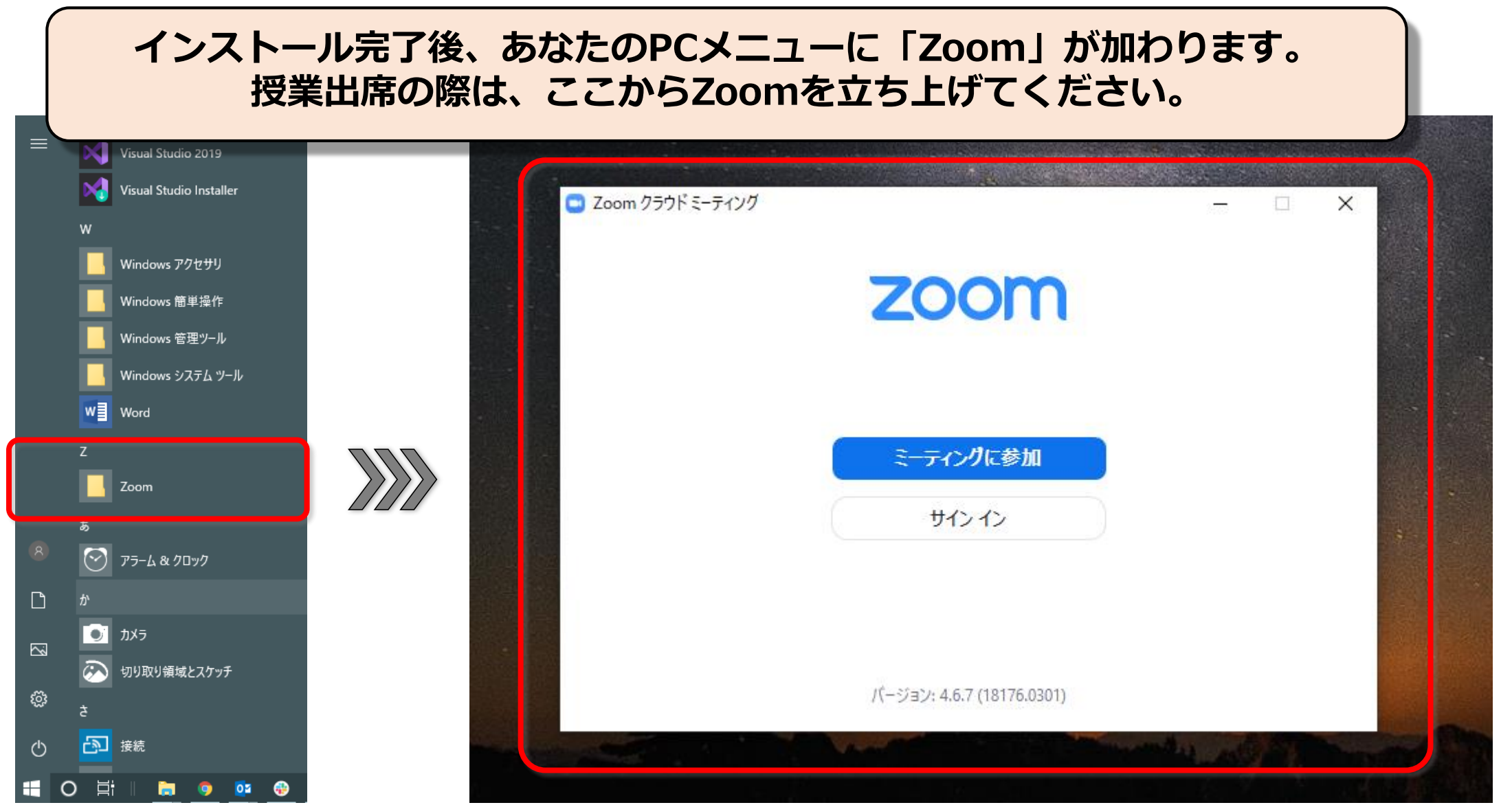

© 2020 Ritsumeikan Asia, Pacific University

Zoomアプリのメンテナンス

#### トラブルを避けるために定期的なアップデートを!

Zoomは機能改善やバグの修正のために定期的にバージョンアップされます。 古いバージョンのままだとZoomが上手く動作しない可能性があるので、 下の写真を参考にしてこまめにアップデートしてください ※自動ではアップデートされません。

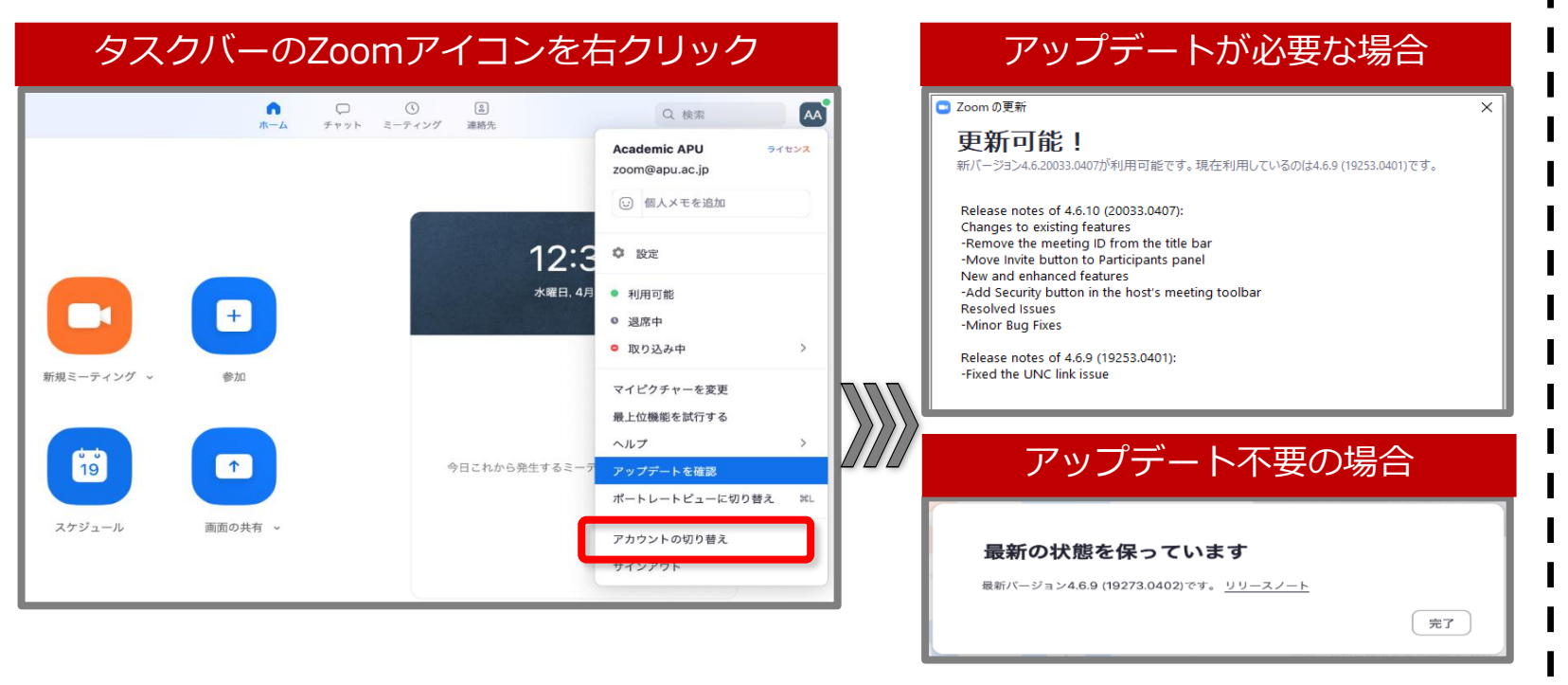

#### アップデートでも改善しなければ **Zoomの再インストール**を!

稀にアップデートの際やインストールの際 にZoomアプリが不完全な状態になる場合 があります。その場合は、以下を参考に 再インストールをしてください。

 PCのコントロールパネルを開き、Zoomアプリ をアンインストールする。(下の写真を参照)
その後、再度Zoomアプリをインストールする。

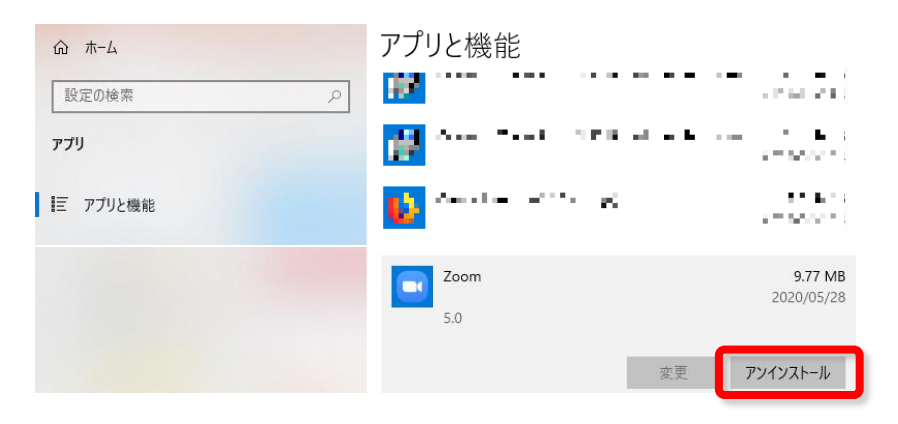